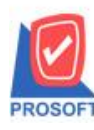

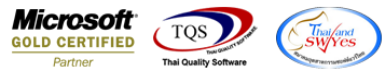

## ระบบ Enterprise Manager

≽ รายงานรายละเอียดผู้ขายสามารถ Design เพิ่มแสดง Column รายละเอียด รหัสธนาการผู้ขาย , เลขที่บัญชี

ผู้บาย , Charge To , สาขาธนาคาร และชื่อสาขาธนาคารได้

1. เข้าที่ระบบ Enterprise Manager > AP SetUp > กำหนดรหัสเจ้าหนึ่

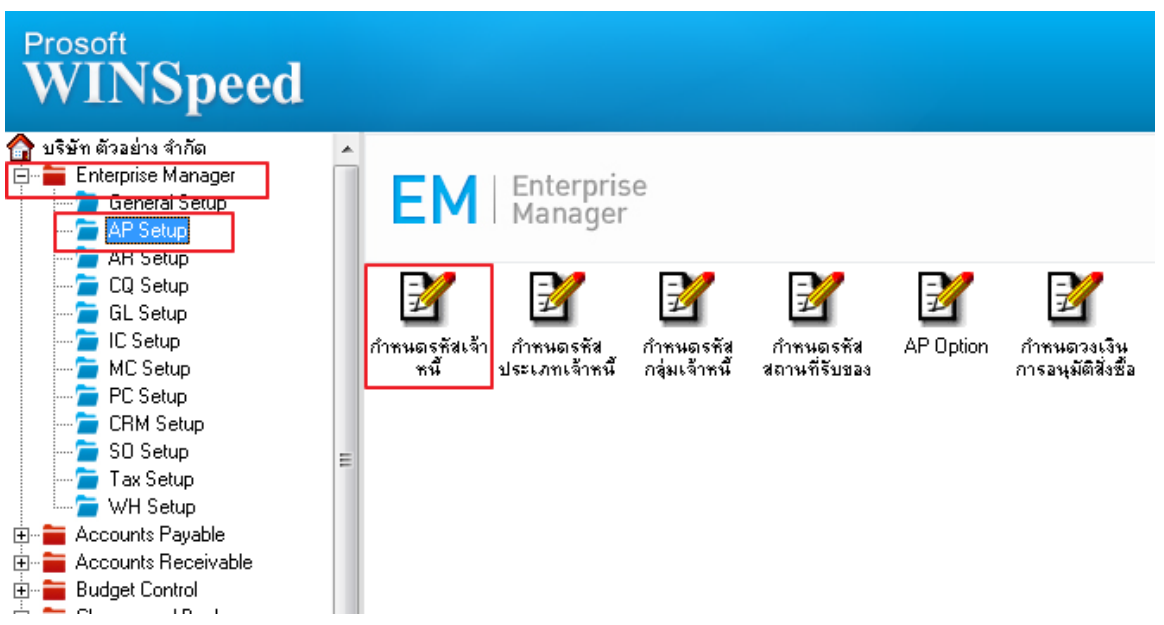

### 2.เถือก Preview

| 🔰 กำหนดรหัสเจ้าหนึ             |                                                                              | <b>- </b> |
|--------------------------------|------------------------------------------------------------------------------|-----------|
| รทัสผู้ขาย                     |                                                                              |           |
| รทัสผู้ชาย<br>ชื่อผู้ชาย       | 🖉 คำนำหน้า 🔽 🗖 On Hold                                                       |           |
| ชี่อยู้ชาย (Eng)<br>Short Name | Inactive                                                                     |           |
| ที่อยู่ ภพ.20<br>ที่อยู่       |                                                                              |           |
| แขวง/ตำบล<br>จังหวัด           | เขต/สำเภอรหังไปรษณีย์                                                        |           |
| ที่อยู่ที่ติดต่อ<br>ที่อยู่    | (ตามที่อยู่ ภพ.20 🗾)                                                         |           |
| แชวง/ตำบล<br>จังหวัด           | เรต/สำเภล<br>รหัสไปรษณีย์                                                    |           |
| โทรศัพท์<br>E-mail             | []ต่อนฟ็กซ์]<br>HomePage]                                                    |           |
| Address Potail                 | 😵 Credit 🚔 General 🧙 Contact 🎬 Account 📰 Branch 🖾 Map 🖷 Define 🔝 Description |           |
| New 🔚 Save 🗙 De                | ete 🔄 Find 🗐 Copy 🛄 Preview 🔄 Print 🛄 Close                                  |           |

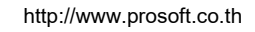

10

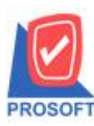

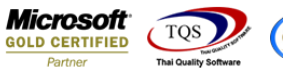

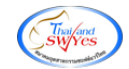

## 3.ทำการ Design รายงาน โดย Click > Design

| - [รายงานรายละ                                                                               | ะเอียดผู้ขาย]                                                                                                    |                                                                                                    |                                                                |                                                 |               |                                                       |                                                     |                         |                                                                               |  |
|----------------------------------------------------------------------------------------------|----------------------------------------------------------------------------------------------------|----------------------------------------------------------------------------------------------------|----------------------------------------------------------------|-------------------------------------------------|---------------|-------------------------------------------------------|-----------------------------------------------------|-------------------------|-------------------------------------------------------------------------------|--|
| Report Tool                                                                                  | View Window Help                                                                                                    |                                                                                                    |                                                                |                                                 |               |                                                       |                                                     |                         |                                                                               |  |
| 💐 🍓 🎒 🗞                                                                                      | 7 🛛 🖓 🗶 🗶 🧍                                                                                                    | ≥ 🖬 🗓 🔤 😰 III÷ ♦                                                                                                    | 🕈 📢 🖥 🖶                                                        |                                                 | esize: 100% 💌 | Zoom: 100% 💌                                          | ]                                                   |                         |                                                                               |  |
|                                                                                              |                                                                                                    |                                                                                                    |                                                                |                                                 |               |                                                       |                                                     |                         |                                                                               |  |
| DEMO                                                                                         |                                                                                                    |                                                                                                    | บริษัท ตั                                                      | ัวอย่าง จำกัด                                   |               |                                                       |                                                     |                         |                                                                               |  |
|                                                                                              |                                                                                                    |                                                                                                    | รายงานราย                                                      | ยละเอียดผู้งาย                                  |               |                                                       |                                                     |                         |                                                                               |  |
|                                                                                              |                                                                                                    |                                                                                                    |                                                                |                                                 |               |                                                       |                                                     |                         |                                                                               |  |
| พิมพ์วันที่: 17 สิงหา                                                                        | าคม 2564 <i>เว</i> ลา: 10:01                                                                                              |                                                                                                    |                                                                |                                                 |               |                                                       |                                                     |                         | หน้า 1 / 2                                                                    |  |
| พิมพ์วันที่: 17 สิงหา<br>รหัสกลุ่มผู้ขาย                                                     | าคม 2564 เวลา: 10:01<br>ชื่อกลุ่มผู้ขาย                                                                                   |                                                                                                    |                                                                |                                                 |               |                                                       |                                                     |                         | หน้า 1 / 2                                                                    |  |
| พิมพ์วันที่: 17 สิงหา<br>รหัสกลุ่มผู้ขาย<br>รหัสผู้ขาย                                       | าคม 2564 เวลา: 10:01<br>ชื่อกลุ่มผู้ขาย<br>ชื่อผู้ขาย                                                                     | ที่อยู่                                                                                                    |                                                                | ชื่อผู้คิดค่อ                                   |               | โทรศัพท์                                              | แฟ็กข้                                              | เลรดิต(วัน)             | หน้า 1 / 2<br>วงเงินเครดิต                                                    |  |
| พิมพ์วันที่: 17 สิงหา<br>รหัสกลุ่มผู้ขาย<br>รหัสกู้ขาย<br>None                               | เคม 2564 เวลา: 10:01<br>ชื่อกลุ่มผู้พาย<br>ชื่อผู้ขาย                                                                     | ที่อยู่                                                                                                    |                                                                | รื่อผู้คิดต่อ                                   |               | โทรศัพท์                                              | แฟ็กซ์                                              | เครดิต(วัน)             | หน้า 1 / 2<br>วงเงินเครดิต                                                    |  |
| พิมพ์วันที่: 17 สิงหา<br>รหัสกลุ่มผู้ขาย<br>รหัสผู้ขาย<br>None<br>ค-0001                     | เคม 2564 เวลา: 10:01<br>ชื่อกลุ่มผู้ขาย<br>ชื่อผู้ขาย<br>บริษัท โคโกรามา จำกัด                                            | ที่อยู่<br>55 Soi Senaruam, Phabolyothin I                                                                                                    | Rd., Samsean nai,                                              | รื่อผู้พิดพ่อ                                   |               | โทรศัทท์<br>0-2618-5577                               | แฟ็กข์<br>0-2618-5180                               | เครดิต(วัน)<br>30       | หน้า 1 / 2<br>วงเงินเครดิต<br>99,999,999.00                                   |  |
| พิมพ์วันที่: 17 สิงหา<br>รหัสกลุ่มผู้ขาย<br>รหัสผู้ขาย<br>None<br>A-0001                     | เคม 2564 เวลา: 10:01<br>ชื่อกลุ่มผู้ชาย<br>ชื่อผู้ชาย<br>บริษัท โคโกรามา จำกัด                                            | ຖື່ອຍູ່<br>55 Soi Seaaruam, Phabolyothin !<br>Phayathai Bangkok 10400                                                                                                    | Rd., Samsean nai,                                              | ชื่อผู้ลิดท่อ                                   |               | โทรศัทท์<br>0-2618-5577                               | แฟ็กซ์<br>0-2618-5180                               | เครดิต(วัน)<br>30       | หน้า 1 / 2<br>วงเงินเครดิต<br>99,999,999.00                                   |  |
| พิมพ์วินที่: 17 สิงหา<br>รหัสกลุ่มผู้ขาย<br>รหัสผู้ขาย<br>None<br>ค-0001<br>จ-0001           | เคม 2564 เวลา: 10:01<br>ชื่อกลุ่มผู้ชาย<br>ชื่อผู้ชาย<br>บริษัท โคโกรามา จำกัด<br>โรงงาน เจริญกิจ                         | ปี้อยู่<br>55 Soi Senaruam, Phabolyothin !<br>Phayathai Bangkok 10400<br>ธธ/154 ม.1 ช.ศานุวามี 117 0.ศ9ุ                                                                  | Rd., Samsean mai,<br>ชุมวิท ศ.บางเมืองใหม่                     | ชื่อผู้พิดท่อ<br>9 คุณ ปรมินทร์                 |               | โทรศัพท์<br>0-2618-5577<br>0-2394-6612                | แฟ็กซ์<br>0-2618-5180<br>0-2757-7092                | เครดิด(วัน)<br>30       | หน้า 1 / 2<br>วงเงินเลรดิต<br>99,999,999.00<br>99,999.00                      |  |
| พิมพ์วันที่: 17 สิงหา<br>รหัสกลุ่มผู้ขาย<br>รหัสผู้ขาย<br>None<br>ค-0001<br>จิ-0001          | เคม 2564 เวลา: 10:01<br>ชื่อกลุ่มผู้ชาย<br>ชื่อผู้ขาย<br>บริษัท โคโกรามา จำกัด<br>โรงงาน เจริญกิจ                         | ปี้อยู่<br>55 Soi Senaruam, Phaholyothin J<br>Phayathai Bangkok 10400<br>ธร/154 ม.1 ช.ภานุวามี 117 อ.สุขุ<br>อ.เมือง จ.สนุทรปราการ 10270                                  | Rd., Samsean mai,<br>ชุมวิท ต.บางเมืองใหม่                     | รื่อผู้คิดค่อ<br>1 คุณ ปรมินทร์                 |               | โทรศัพท์<br>0-2618-5577<br>0-2394-6612                | แฟ็กซ์<br>0-2618-5180<br>0-2757-70 <b>9</b> 2       | เครดิต(วัน)<br>30       | หน้า 1/2<br>วงเงินเสรดิต<br>99,999,999.00<br>99,999,999.00                    |  |
| าในท์วันที่: 17 สิงหา<br>รหัสกลุ่มผู้ขาย<br>รหัสผู้ขาย<br>None<br>R-0001<br>จ-0001<br>จ-0002 | เคม 2564 เวลา: 10:01<br>ชื่อกลุ่มผู้ชาย<br>ชื่อผู้ขาย<br>บริษัท โคโกรามา จำกัด<br>โรงงาน เจริญกิจ<br>บริษัท จี เน็ท จำกัด | ปี้อยู่<br>55 Soi Senaruam, Phaholyothin J<br>Phayathai Bangkok 10400<br>58/154 ม.1 ช.ศานุวามี 117 ถ.สุขุ<br>อ.เมือง จ.สมุทรปราการ 10270<br>137 Sukdumit 63 Notyh longton | Rd., Samsean nai,<br>ชุมวิท ค.บางเมืองใหม่<br>เWattana Bangkok | รื่อผู้สืดห่อ<br>ว่ ดุณ ปรมินทร์<br>ดุณ สินิทรา |               | โทรศักท์<br>0-2618-5577<br>0-2394-6612<br>0-2714-9674 | แป็กข์<br>0-2618-5180<br>0-2757-7092<br>0-2714-9671 | เตรพิต(วัน)<br>30<br>45 | หน้า 1 / 2<br>วงเงินเสรดิต<br>99,999,999.00<br>99,999,999.00<br>99,999,999.00 |  |

#### 4.Click ขวา Add > Column

| Insert row       | รายงานรายละเอียดผู้งาย          |  |  |
|------------------|---------------------------------|--|--|
| Add 🕨            | Add Table                       |  |  |
| Edit             | Text                            |  |  |
| Delete           | Line                            |  |  |
| Design Report    | Compute                         |  |  |
|                  | Column                          |  |  |
| Align Object 🕨 🕨 | Picture <signature></signature> |  |  |

5.เลือกรายการ bankcode เพื่อเพิ่ม รหัสธนาคารผู้ขาย ทำการจัดตำแหน่งที่ต้องการ และ อักษรการใช้งาน เมื่อ เรียบร้อย Click > OK

| Í | 😭 Sele  | ct Column            |                                   |
|---|---------|----------------------|-----------------------------------|
|   | เลือก C | olumn 😵 bankcode : ! |                                   |
|   | Band    | detail 🗨             | ชื่อ mycolumn_1                   |
|   | จัดวาง  | Center 💌             | Tag                               |
| • | ชอบ     | None                 | รูปแบบ [general]                  |
|   | Style   | Edit 💌               | ลักษร AngsanaUPC (TrueType) 💌 14( |
|   | กว้าง   | 100 × 10             | Bold //alic Underline             |
|   | 겷이      | 100 Y 10             | สีText สีพื้น                     |
|   |         |                      | August Example                    |
|   |         | 1                    |                                   |
|   | 📝 ок    | <b>∏</b> +Close      | 🥅 พื้นหลังโปร่งใส (Transparent)   |

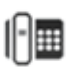

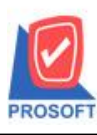

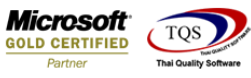

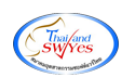

# <u>Column ที่เพิ่ม เพื่อทำการ Design มีดังนี้</u>

1.bankcode :: รหัสธนาคารผู้ขาย
 2.bookno :: เลขที่บัญชีผู้ขาย
 3.chargeto :: Charge To
 4.branchcode :: สาขาธนาคาร

5.branchname :: ชื่อสาขาธนาคาร

## 6.การ Save Report เถือก Tool > Save Report...

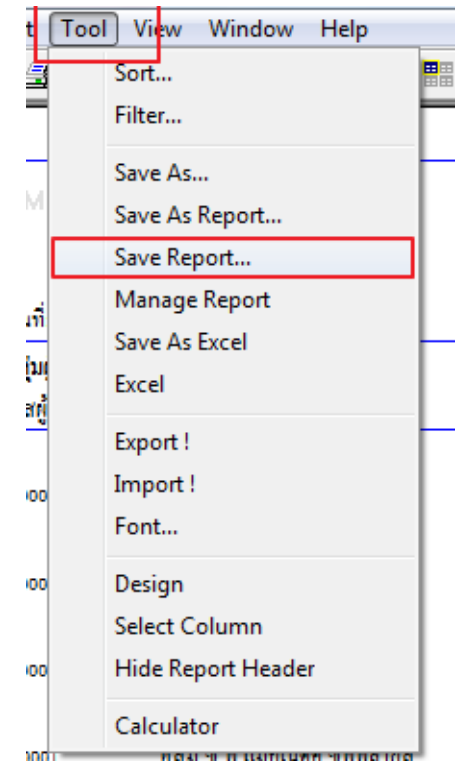

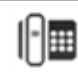

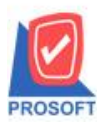

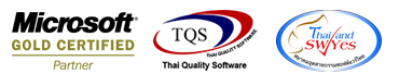

7.เลือก Report.pbl >  $\Vec{phi}$ กเครื่องหมายถูกถามเมื่อให้ดึงรายงานต้นฉบับ > Save > OK

| Save Report                                                                                | ×                                                                                                    |
|--------------------------------------------------------------------------------------------|----------------------------------------------------------------------------------------------------|
| Path เก็บรายงาน                                                                            | 🔽 ถามเมื่อให้ดึงรายงานต้นฉบับ 🔲                                                                                              |
| C:\Program Files (x86)\Prosoft\WINSpeed\                                                   |                                                                                                    |
| report.pbl                                                                                 | <ul> <li>☐ dr_vtvatsale_docuno_adjust</li> <li>☐ dr_vtvatsale_invdate_adjust</li> <li>☐ dr_vtvatsale_invno_adjust</li> </ul> |
| สร้างที่เก็บใหม่<br>Path ใหม่<br>ชื่อที่เก็บ report.pbl<br>ั Report<br>✓ Report<br>✓ Close | บันทึกรายงาน<br>ชื่อที่เก็บ dr_emvendor_vendorgroup<br>ทมายเทตุ [a][SP-ACC-PC][17/08/2021]                                   |

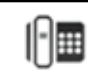